## Pretendentų teikimas Klaipėdos miesto jūrinės kultūros apdovanojimui "Albatrosas"

## Kaip pateikti siūlymą užsakant el. paslaugą?

Klaipėdos miesto savivaldybės svetainėje: www.klaipeda.lt→Viešosios paslaugos→Kultūra→Pretendentų teikimas Klaipėdos miesto jūrinės kultūros apdovanojimui "Albatrosas"→Užsakyti paslaugą internetu. Pasirinkus "Užsakyti paslaugą internetu" prisijungimas vyksta per el. valdžios vartus. **Jei prisijungus bankas tiesiogiai nenukreipia į paslaugą**, el. paslauga užsakoma el. valdžios vartų portalo paieškos laukelyje įrašius "Klaipėdos miesto savivaldybės elektroninės paslaugos" ir pasirinkus paslaugą "Pretendentų teikimas Klaipėdos miesto jūrinės kultūros apdovanojimui "Albatrosas". Detali el. paslaugos užsakymo eiga pateikiama žemiau.

1. Įeikite į elektroninių valdžios vartų portalą <u>www.epaslaugos.lt</u>, dešiniajame kampe paspauskite "Prisijungti". Tuomet naudotoją, t. y. prisijungsite per fizinį ("Gyventojas") ar juridinį asmenį (per organizaciją, kuriai atstovaujate).

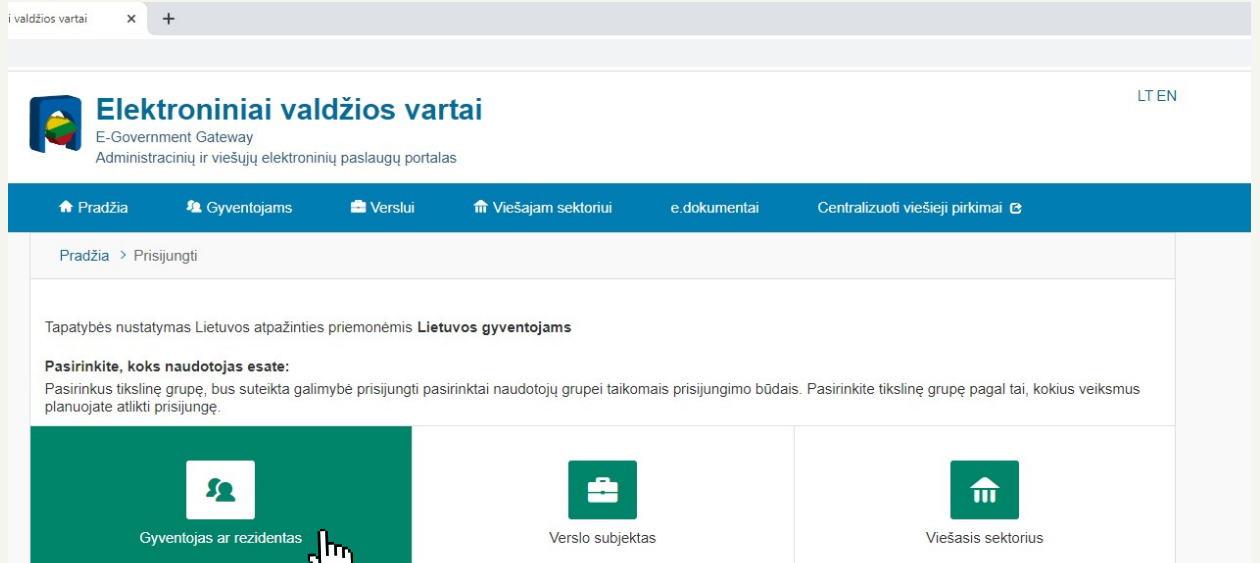

| 52                                  | <b>±</b>                                                    |                                                                                             |
|-------------------------------------|-------------------------------------------------------------|---------------------------------------------------------------------------------------------|
| Gyventojas ar rezidentas            | Verslo subjektas                                            |                                                                                             |
|                                     |                                                             |                                                                                             |
|                                     |                                                             |                                                                                             |
| Apie portalą                        | Kontaktai <b>C</b>                                          | 🌉 Informacinės visuomenės plėtros komitetas 😋                                               |
| <u>Apie portalą</u><br>Teisės aktai | <u>Kontaktai</u> <b>C</b><br>Informacija Paslaugų leikėjams | 🍇 Informacinės visuomenės plėtros komitetas C<br>≽ Parsisiųsti programėlę iš Google Play. C |

2. Pasirinkite būdą, kuriuo prisijungsite ir patvirtinsite savo tapatybę. Jei renkatės prisijungimą per banką, suveskite prisijungimo duomenis ir prisijunkite su Smart-ID.

| <ul> <li>(i) Klaipėdos miesto savivaldybės a: X</li> <li>(i) Elektroniniai val</li> <li>(i) C</li> <li>(i) epaslaugos.lt/portal/nlogin</li> </ul> | Idžios vartai × +                                                                                                    |                                                              |                                            |                   |                                                  |                     |     | ·<br>企 女 | - v<br>* 0 ø | ^ |
|----------------------------------------------------------------------------------------------------|----------------------------------------------------------------------------------------------------|--------------------------------------------------------------|--------------------------------------------|-------------------|--------------------------------------------------|---------------------|-----|----------|--------------|---|
|                                                                                                    | Elektronin<br>E-Government Gatew<br>Administracinių ir vieš                                                                         | <b>iai valdžios v</b><br>ay<br>ujų elektroninių paslaugų por | <b>artai</b><br><sup>rtalas</sup>          |                   |                                                  | LTEN                | i l |          |              |   |
| 🛞 Klaipėdos miesto savivaldybės ac 🗙 👹 Elektroniniai va                                                                                           | ldžios vartai × +                                                                                                    |                                                              |                                            |                   |                                                  |                     |     | ~        | - 0          | × |
| ← → C                                                                                                    | Elektronin<br>E-Government Gatew<br>Administracinių ir vieš                                                                         | <b>iai valdžios v</b><br>ay<br>ujų elektroninių paslaugų por | <b>artai</b>                               |                   |                                                  | LTEN                | ı   | lê ☆     | * 🗆 📢        | È |
|                                                                                                    | 🕈 Pradžia 🛛 🐴 Gyve                                                                                                    | entojams 💼 Verslui                                           | Viešajam sektor                            | riui e.dokumentai | Centralizuoti viešieji pirk                      | imai C              |     |          |              |   |
|                                                                                                    | Pradžia > Prisijungti                                                                                                    |                                                              |                                            |                   |                                                  |                     |     |          |              |   |
|                                                                                                    | Prisijungimas                                                                                                    |                                                              |                                            |                   |                                                  |                     |     |          |              |   |
|                                                                                                    | EGovernment Gateway<br>Administracing i viešujų elektroninų paslaugų potalais<br>Pradžia > Prisijungi<br>Prisijungimas<br>Per banką |                                                              |                                            |                   |                                                  |                     |     |          |              |   |
|                                                                                                    | Swedbank                                                                                                    | SEB                                                          | Luminor                                    | =<br>Citadele     | ŠIAULIŲ 🂕 BANKAS                                 | MEDICINOS<br>BANKAS |     |          |              |   |
|                                                                                                    |                                                                                                    | 🗱 KREDA                                                      | RÁTO                                       | paysera           |                                                  |                     |     |          |              |   |
|                                                                                                    | Su elektronine atpažinties priemone                                                                                                 |                                                              |                                            |                   |                                                  |                     |     |          |              |   |
|                                                                                                    | Mobilieji įrenginiai                                                                                                    | Asmens tapatybės<br>kortelė ir skaitytuvas                   | Asmens lapatybės<br>kortelė ir skaitytuvas |                   | È ir USB laikmena arba<br>kortelé ir skaitytuvas |                     |     |          |              |   |
| •                                                                                                    |                                                                                                    |                                                              |                                            |                   |                                                  |                     |     |          | •            |   |

3. Elektroninių valdžios vartų interneto svetainės pagrindiniame puslapyje (jei Jus nukreipė ne į pagrindinį puslapį, paspauskitę kairėje pusėje esantį laukelį "Pradžia") paieškos laukelyje įrašykite "Klaipėdos . miesto savivaldybės elektroninės paslaugos" ir paspauskite "Ieškoti".

|                                    | E-Governme<br>Administracio         | oniniai va<br>Int Gateway<br>nių ir viešųjų elektroni | <b>Idžios vart</b><br>nių paslaugų portalas | ai                                      |                                 |                                        | LI EN                                             |
|------------------------------------|-------------------------------------|-------------------------------------------------------|---------------------------------------------|-----------------------------------------|---------------------------------|----------------------------------------|---------------------------------------------------|
| Klaipėdos miesto savivaldybės ac × | valdžios vartai × +                 |                                                       |                                             |                                         |                                 |                                        |                                                   |
| ← → C 🗎 epaslaugos.lt/portal/      |                                     |                                                       |                                             |                                         |                                 |                                        |                                                   |
|                                    | E-Governme<br>Administraci          | oniniai va<br>nt Gateway<br>nių ir viešųjų elektroni  | <b>Idžios vart</b><br>nių paslaugų portalas | ai                                      |                                 | Naudotojas:<br>Atstovaujamas<br>asmuo: | LT EN<br>Germinta patašiūtė<br>Germinta patašiūtė |
|                                    | 🕈 Pradžia                           | a Gyventojams                                         | 💼 Verslui                                   | Viešajam sektoriui                      | e.dokumentai                    | Centralizuoti viešieji pir             | kimai 🕑                                           |
|                                    |                                     |                                                       |                                             |                                         |                                 |                                        | Mano meniu                                        |
|                                    | SAVITARNA                           | Pranešimai 🕧                                          | Mano užduotys 🕧                             | Mano profilis                           |                                 |                                        | ٩                                                 |
|                                    | Klaipėdos miesto                    | o savivaldybės elektro                                | ninės paslaugos                             |                                         |                                 |                                        | IEŠKOTI                                           |
|                                    | Raipėdos miesto sav<br>Paslaugos pa | ivaldybės elektroninės pas<br>agal gyvenimo           | iaugos<br>įvykius                           |                                         |                                 |                                        | V                                                 |
|                                    | e,                                  | G                                                     | ¥.                                          | 1                                       | a:                              | <b>**</b>                              | ⇔                                                 |
|                                    | Gimus vaikui                        | Praradau<br>dar                                       | irieškau S<br>bo p                          | štoju į aukštąją ar<br>rofesinę mokyklą | Reikia vairuotojo<br>pažymėjimo | Pradedu verslą                         | Pardaviau arba įsigijau<br>automobilį             |
|                                    |                                     |                                                       |                                             | Daugiau gyvenin                         | no jvykių 🗸                     |                                        |                                                   |
|                                    | Paslaugu kat                        | enoriios                                              |                                             |                                         |                                 |                                        |                                                   |

4. Paieškos rezultatuose pasirinkite "Užsakyti".

| Ele<br>E-Gove<br>Admini           | <b>ktroniniai va</b><br>rnment Gateway<br>stracinių ir viešųjų elektro | aldžios varta<br>ninių paslaugų portalas  | ai                                                          |                                                     | Naudotojas: 0<br>Atstovaujamas 0<br>asmuo:              | LT EN<br>Germinta patašiūtė 🕞<br>Germinta patašiūtė |
|-----------------------------------|------------------------------------------------------------------------|-------------------------------------------|-------------------------------------------------------------|-----------------------------------------------------|---------------------------------------------------------|-----------------------------------------------------|
| A Pradžia                         | 🙎 Gyventojams                                                          | 🚍 Verslui                                 | îîî Viešajam sektoriui                                      | e.dokumentai                                        | Centralizuoti viešieji pirk                             | timai 🕑                                             |
|                                   |                                                                        |                                           |                                                             |                                                     |                                                         | Mano meniu                                          |
| SAVITARNA                         | Pranešimai 1                                                           | Mano užduotys 🕧                           | Mano profilis                                               |                                                     |                                                         | م                                                   |
| Pradžia > P                       | aieška                                                                 |                                           |                                                             |                                                     |                                                         |                                                     |
| Paieška                           |                                                                        |                                           |                                                             |                                                     |                                                         |                                                     |
| Klaipėdos r                       | niesto savivaldybės elekt                                              | roninės paslaugos                         |                                                             | IEŠKOTI                                             |                                                         |                                                     |
| Paieškos sri                      | is: 💿 Paslaugos                                                        | 🔿 Pagalba 🛛 🔿 Portal                      | lo turinys                                                  |                                                     |                                                         |                                                     |
| leškoti<br>□ Pavadinin            | ie                                                                     | « < 1 2                                   | 3 4 5 > » Rodo                                              | ma: 1 - 10 iš 620                                   | Rikiuoti pagal:                                         | Atitikimą paieškai 🗸                                |
| Aprašyme                          |                                                                        |                                           |                                                             |                                                     |                                                         |                                                     |
| □ Teikėjo pa                      | vadinime                                                               | <u>Klaipėdos miesto</u>                   | savivaldybės elektroninės                                   | <u>s paslaugos</u>                                  |                                                         | Užsakyti                                            |
| Pažymėtos<br>□ ★ Rodyti i         | paslaugos<br>nano pažymėtas                                            | Ši paslauga leidžia<br>Klaipėdos miesto s | identifikuotis Klaipėdos mie<br>avivaldybės teikiamas e.pas | sto savivaldybės elektro<br>slaugas. Visų Klaipėdos | oninių paslaugų portale ir už<br>miesto savivaldybės te | sisakyti 👩 Nemokama                                 |
| paslaug                           | as                                                                     | Paslaugos teikėjas                        | Klaipėdos miesto savivaldy                                  | /bės administracija                                 |                                                         | Teikiama<br>internetu                               |
| Kategorija<br>□ ≉ Švietim<br>(86) | as, mokslas ir darbas                                                  | Kauno miesto sav                          | <u>vivaldybės elektroninės pa</u>                           | slaugos                                             |                                                         |                                                     |
| □ ₩ Žemės<br>ansaug               | ūkis ir aplinkos<br>a (83)                                             | Ši paslauga leidžia                       | identifikuotis Kauno miesto                                 | savivaldybės elektronir                             | nių paslaugų portale.                                   | Užsakyti                                            |
|                                   | ertas ir logistika (79)                                                | Paslaugos teikėjas                        | : Kauno miesto savivaldybė:                                 | s administracija                                    |                                                         | Ø Nemokama                                          |
| □ S Verslo :<br>likvidav          | teigimas ir<br>mas (67)                                                |                                           |                                                             |                                                     |                                                         |                                                     |
| 🗆 🕈 Seniūni                       | os, savivaldybės (61)                                                  | Vilniaus miesto sa                        | avivaldybės elektroninės p                                  | oaslaugos                                           |                                                         | Ližealarti                                          |
| B Registra                        | ai ir archyvai (61)                                                    | Ši paslauga leidžia                       | identifikuotis Vilniaus miest                               | o savivaldybės elektron                             | inių paslaugų portale.                                  | Ozsakyii                                            |
| □                                 | os apsauga (59)                                                        | Daalaugaa taikaisa                        | Vilniaua mianta anuivalduki                                 | An administraniin                                   |                                                         | 1 Normonania                                        |

5. Tuomet Jūs esate nukreipiamas į Klaipėdos miesto savivaldybės elektroninių paslaugų portalą. Kultūros skiltyje pasirinkite "Pretendentų teikimas Klaipėdos miesto jūrinės kultūros apdovanojimui "Albatrosas".

| ltūr |                                                                                                    |
|------|----------------------------------------------------------------------------------------------------|
|      | Kultūros ir meno projektų paraiškų teikimas dalinio finansavimo konkursui                                         |
|      | Kultūros ir meno stipendijų paraiškų teikimas / Submission of applications for cultural and artistic scholarships |
|      | Kultūros ir meno projektų ataskaitų teikimas                                                                      |
|      | Kandidatų teikimas Klaipėdoje kuriančių teatralų apdovanojimui "Padėkos kaukė"                                    |
|      | Pretendentų teikimas Klaipėdos miesto jūrinės kultūros apdovanojimui "Albatrosas"                                 |
| ekyl | bos ir kitų paslaugų teikimas, leidimai                                                                           |

6. Pasirinkus el. paslaugą ir paspaudus "Užsakyti el. paslaugą internetu", Jūs esate nukreipiamas į paslaugos užsakymą. Užpildykite visus reikiamus laukelius, sukelkite nurodytus failus ir paspauskite "Išsaugoti". Išsaugojus Jūsų pateikti dokumentai pateikiami Kultūros skyriui.